## Jetta Bluetooth 000 051 743S manual coding procedure for

## vehicles with PR code UF8- MDI.

## Step 1) Install Bluetooth kit 000 051 473S

Step 2) Using VAS tester perform vehicle scan with ODIS.

| Officeard Diagnostic Information System Service - 2.0.2   |                    |                        |                                                        |                             |                            |                                                                                                    |               |      | 오 Offlowed Diagnostic Information System Service - 2.0.2 |                                                        |                       |                                             |                                         |                           | (10 K                                                                                                    |           |         |   |
|-----------------------------------------------------------|--------------------|------------------------|--------------------------------------------------------|-----------------------------|----------------------------|----------------------------------------------------------------------------------------------------|---------------|------|----------------------------------------------------------|--------------------------------------------------------|-----------------------|---------------------------------------------|-----------------------------------------|---------------------------|----------------------------------------------------------------------------------------------------|-----------|---------|---|
| Importer:                                                 |                    | 444                    |                                                        | VIN: SVA                    | VDX7AJ2DM433753            |                                                                                                    |               |      | Importer:                                                |                                                        | 444                   |                                             | VIN: SVM                                | /DX7AJ2DM433753           |                                                                                                    | 1         |         |   |
| Dealer:                                                   |                    | 03999                  |                                                        | Engine: C81                 | TA 2.5 L Motronic / 125 KW | 🥔 📩 🍗                                                                                                    |               |      | Dealer:                                                  |                                                        | 03999                 |                                             | Engine: CBT                             | A 2.5 L Motronic / 125 KW | 🥔 📩 🍗                                                                                                    | 6         | YA.     |   |
| Order:                                                    |                    | -                      |                                                        |                             |                            |                                                                                                    |               |      | Order:                                                   |                                                        | -                     |                                             |                                         |                           |                                                                                                    |           | 9       |   |
| Control modu                                              | Operating modes *  | ^                      | Control mod                                            | ilos Resu                   |                            |                                                                                                    |               |      |                                                          | Operating                                              | modes                 | *                                           |                                         |                           |                                                                                                    |           |         |   |
| Check composed int                                        |                    |                        |                                                        |                             |                            |                                                                                                    | Oe Discosis   |      | -                                                        |                                                        |                       | S Chee                                      | k component list                        |                           |                                                                                                    | Ce Diano  |         |   |
| Control module list (49 entries)                          |                    |                        | The system has detected control modules                |                             |                            |                                                                                                    | C and the     |      | Control mod                                              | Control module list (49 entries)                       |                       | T                                           | The system has detected control modules |                           |                                                                                                    | C and the |         |   |
| Address                                                   | Address Fault Name |                        | that are not included in the specified equipment list. |                             | 🍘 Self Diagnosis           |                                                                                                    | Address       | Faus | Name                                                     | That are not included in the specified equipment list. |                       |                                             |                                         | 🍘 Sett D                  | lagnósis                                                                                                    |           |         |   |
| 10                                                        |                    | Parking Assistance     | You can update the specified equipment list            |                             |                            |                                                                                                    | Clash         |      | 10                                                       |                                                        | Parking Assistano     | You can update the specified equipment list |                                         |                           |                                                                                                    |           |         |   |
| 20                                                        | 0                  | High Beam Assist       |                                                        | Control to a data           | Coding status              | 1                                                                                                    |               |      | 20                                                       | 0                                                      | High Beam Assist      |                                             | Control much for                        | Contra status             |                                                                                                    |           |         |   |
|                                                           |                    | On a sind Examples of  | 22                                                     | Control module              | Coding status              | ·                                                                                                    | A Measurement |      | -                                                        |                                                        | Consist Exection (    |                                             | Control module                          | Cooing status             |                                                                                                    | A Moast   | irement |   |
| 90                                                        |                    | opecial Function a     | - 11                                                   | Telephone                   | not coded                  |                                                                                                    | Defe          |      | 30                                                       |                                                        | opecial Pullicitaria  | 01                                          | Engine Control Module 1                 | ooded                     |                                                                                                    | Dinfo     |         |   |
| 01                                                        | 0                  | Engine Control Mc      | 01                                                     | Engine Control Module 1     | coded                      | ~                                                                                                    |               |      | 01                                                       | 0                                                      | Engine Control Mo     | 02                                          | Transmission Control Module             | coded                     |                                                                                                    |           |         |   |
| 51                                                        |                    | Drive Motor Contro     | 02                                                     | Transmission Control Module | coded                      | ~                                                                                                    | 🚱 Admin       |      | 51                                                       |                                                        | Drive Motor Contro    | 03                                          | Brakes 1                                | coded                     | ~                                                                                                    | Admin 🚱   |         |   |
|                                                           |                    |                        |                                                        |                             |                            |                                                                                                    |               | 1    |                                                          |                                                        |                       |                                             |                                         |                           |                                                                                                    |           |         |   |
| 61                                                        |                    | Battery Regulation     | 03                                                     | Brakes 1                    | coded                      | ·                                                                                                    | Log ¥         |      | 61                                                       |                                                        | Battery Regulation    | 04                                          | Steering Angle Sender                   | coded                     | ·                                                                                                    | Log       |         | ¥ |
| 02                                                        | 0                  | Transmission Cont      | 04                                                     | Steering Angle Sender       | coded                      | <ul> <li>Image: A second second s</li></ul> |               |      | 02                                                       | 0                                                      | Transmission Con      | 25                                          | Immobilizer                             | coded                     | <ul> <li>Image: A set of the set of the</li></ul> |           |         |   |
| 22                                                        | 0                  | All Wheel Control (    | 25                                                     | Immobilizer                 | coded                      | ~                                                                                                    | Data *        |      | 22                                                       | 0                                                      | Al Wheel Control      | 08                                          | Air Conditioning                        | coded                     | ~                                                                                                    | Data      |         | * |
| 42                                                        | 0                  | Door Electronics E     |                                                        |                             |                            |                                                                                                    | Extras ¥      |      | 42                                                       | 0                                                      | Door Electronics D    |                                             |                                         |                           |                                                                                                    | Extras    |         | ¥ |
| 52                                                        |                    | Door Electronics P     | 387                                                    |                             |                            | Close                                                                                                    | Halo          |      | 62                                                       |                                                        | Door Electronics P    | 38                                          |                                         |                           | Close                                                                                                    | Halo      |         |   |
| 62                                                        |                    | Door Electronics R     | -                                                      |                             | The                        |                                                                                                    | 62            |      | Door Electronics P                                       |                                                        | Intriorser Denniedrit |                                             |                                         | Trop                      |                                                                                                    |           |         |   |
| National disease Control and A link DTD assessment at the |                    |                        |                                                        |                             |                            |                                                                                                    | Info ¥        | e .  | No. of the                                               | Curt                                                   |                       |                                             | Test Providence and Test                |                           |                                                                                                    | Info      |         | × |
| Network diag                                              | gram Cont          | troi module list DTC m | amory I                                                | ist Equipment list          |                            |                                                                                                    |               | -    | Network dia                                              | gram Cont                                              | rol module list DIC n | iemory                                      | list Equipment list                     |                           |                                                                                                    |           |         |   |
| Diagnosis 🕲 Display 🕸 Sorting                             |                    |                        |                                                        |                             |                            |                                                                                                    | > 🛛 📀         |      | Diagnosis Display N Sorting                              |                                                        |                       |                                             |                                         |                           | 3                                                                                                    |           |         |   |
| Disgnostic enforcement was stated.                        |                    |                        |                                                        |                             |                            |                                                                                                    |               |      | Diagnosis enhancement was stated                         |                                                        |                       |                                             |                                         |                           | -                                                                                                    |           |         |   |

**Step 3)** The gateway installation list will come up and show the new telephone module is not coded. Change ADW 77 telephone to coded and select perform coding.

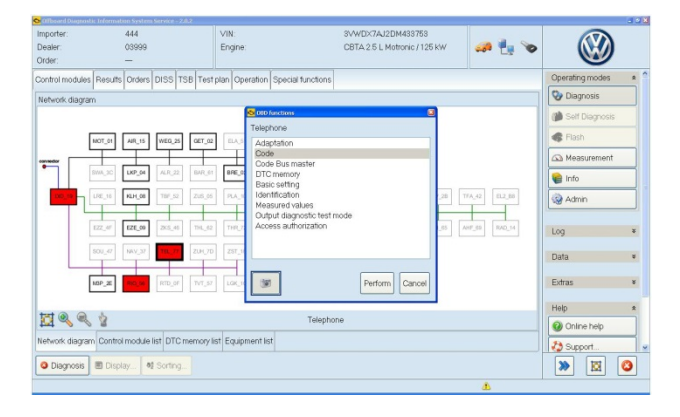

Step 4) Select network diagram, double cluck the

Red TEL 77 icon, select Control module OBD, Select

Code and press perform.

| Importer:<br>Dealer:<br>Order:                                                       | 444<br>03999<br>—                                                                                                    |                                                                                                    | VIN:<br>Engine: | 3<br>C                                                                | WDX7AJ2DM433753<br>(8TA 2.5 L Motronic / 125 kW  | an 🛃 🏷 |                                                                                               |
|--------------------------------------------------------------------------------------|----------------------------------------------------------------------------------------------------|----------------------------------------------------------------------------------------------------|-----------------|-----------------------------------------------------------------------|--------------------------------------------------|--------|-----------------------------------------------------------------------------------------------|
| Control mo<br>77 - Telep<br>System IC<br>Byte no.<br>0<br>1<br>2<br>3<br>4<br>5<br>6 | dules Results Orders<br>https://docs/150TP177<br>TELEFON<br>Current Nex value<br>0A<br>00<br>00<br>00<br>00<br>00<br>00<br>00<br>00<br>00 | DISS TSB Test ;<br>P6095730K / 3200<br>Current binary v<br>00001010<br>0000000<br>0000000<br>0000000<br>0000000<br>000000 | In Operation    | Special functions (NA / 002720) Current valu Hex 00 Binary 00000000 A | Code<br>e Entry<br>10<br>00010000<br>ppty Cancel |        | Operating modes Degrosis Degrosis Self Degrosis Flash Comment Degrosis Info Degrosis Log Data |
| 7<br>Check dig<br>Apply<br>OBD1 77                                                   | 00<br>it 10<br>Restore Plain text o                                                                                                    | 0000000                                                                                                    |                 |                                                                       |                                                  |        | Extras Help Online help Support                                                               |

| importer:<br>Dealer:  | 444<br>03999         | VI<br>Er             | N:<br>ngine: | 3VWDX7AJ2DM483763<br>CBTA 2.5 L Motronic / 125 KW 🥔 ң 🐄 |                |
|-----------------------|----------------------|----------------------|--------------|---------------------------------------------------------|----------------|
| order:<br>Control moi | dules Results Orders | DISS TSB Test plan   | Operati      | Special functions                                       | Belf Diagnosis |
| 7 - Teleol            | tone (UDS/ISOTP/7    | P6035730K / 3200 / H | 15/EV 1      | (VNA / 002720) Code 🖉 🔘                                 | Riash          |
| ystem ID              | TELEFON              | ~                    |              |                                                         | Measurement    |
| Byte no.              | Ourrent hex value    | Ourrent binary value | e Hexin      | ut Binary input                                         | info 😭         |
| 0                     | 04                   | 00001010             |              | Parlarm colleg? 🔤                                       | Admin          |
|                       | 00                   | 00000000             | 10           | Do you really want to perform the coding?               |                |
|                       | 00                   | 00000000             | 04           |                                                         | Log ¥          |
| 3                     | 00                   | 00000000             |              | Yes No                                                  | Data *         |
|                       | 00                   | 00000000             |              |                                                         | Extras ¥       |
| 5                     | 01                   | 00000001             |              |                                                         | Hah e          |
| Б                     | 01                   | 00000001             |              |                                                         | Online help    |
| 7                     | 00                   | 0000000              |              |                                                         | A Surged       |
| Zheck digi            | 10                   |                      |              |                                                         | Sopport        |
| Apply                 | Restore Plain text o | oding                |              |                                                         | info ¥         |
|                       |                      |                      |              |                                                         |                |

Step 5) Change function from adaption to code,

click on the Hex input box and enter new values.

Step 7) Clear faults, test operation and check for

any new DTC's have been stored.

.

**Step 6)** New coding should be 0A 10 04 00 00 01 01 00. Once the new values are entered select Yes to perform coding